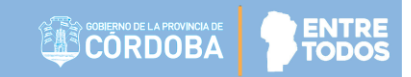

# SISTEMA GESTIÓN ESTUDIANTES

### **GESTIONAR PERMISOS VÍNCULO FAMILIAR**

### - DIRECTIVOS -

### - PERSONAL AUTORIZADO -

### **NIVEL PRIMARIO - SECUNDARIO**

Secretaría de Gestión Administrativa Dirección de Sistemas (+54) (0351) 4462400 int. 3010/3011 Santa Rosa 751- 3er Piso Córdoba Capital - República Argentina.

### ÍNDICE

| Sis | STEMA GESTIÓN ESTUDIANTES                                               | 1 |
|-----|-------------------------------------------------------------------------|---|
| 1   | 1. Opciones disponibles para acceder al Registro de un Vínculo Familiar | 3 |
| 2   | 2. Buscar Estudiantes                                                   | 6 |
| 3   | 3. Registrar Vínculo Familiar                                           | 7 |
| 4   | 4. Permisos otorgables                                                  | 9 |
| 5   | 5. Otorgar permisos a un Vínculo Familiar ya registrado                 |   |
| 6   | 5. Eliminar un Familiar Asociado                                        |   |

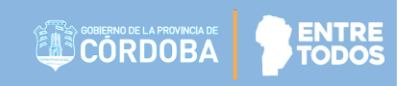

### SISTEMA GESTIÓN ESTUDIANTES - GESTIONAR PERMISOS VÍNCULO FAMILIAR -

Esta acción permite vincular familiares a un Estudiante y otorgar / quitar una serie de permisos. Puede ser realizada por el Director o personal que éste haya autorizado.

#### 1. Opciones disponibles para acceder al Registro de un Vínculo Familiar

A continuación, se detallan las diferentes formas exitentes:

Cuando se Matricula al Estudiante por primera vez en una Escuela, desde la Acción "Matricular Estudiante".

| mero documento: 46                                                                                                    | 5474849                                                                                                    |                                                                                                 |                                                                                                    |                                                                                    |                                                                                                    |                                                                                                    |       |
|----------------------------------------------------------------------------------------------------|----------------------------------------------------------------------------------------------------|-------------------------------------------------------------------------------------------------|----------------------------------------------------------------------------------------------------|------------------------------------------------------------------------------------|----------------------------------------------------------------------------------------------------|----------------------------------------------------------------------------------------------------|-------|
| xo: N                                                                                                    | MASCULINO                                                                                                    | •                                                                                               |                                                                                                    |                                                                                    |                                                                                                    |                                                                                                    |       |
| Buscar Solver                                                                                                    |                                                                                                    |                                                                                                 |                                                                                                    |                                                                                    |                                                                                                    |                                                                                                    |       |
| TADO DE PERSONAS                                                                                                    |                                                                                                    |                                                                                                 |                                                                                                    |                                                                                    |                                                                                                    |                                                                                                    |       |
| Cargar Datos Manualm                                                                                                    | ente                                                                                                    |                                                                                                 |                                                                                                    |                                                                                    |                                                                                                    |                                                                                                    |       |
|                                                                                                    |                                                                                                    |                                                                                                 |                                                                                                    |                                                                                    |                                                                                                    |                                                                                                    |       |
|                                                                                                    |                                                                                                    |                                                                                                 |                                                                                                    |                                                                                    |                                                                                                    |                                                                                                    |       |
|                                                                                                    |                                                                                                    |                                                                                                 |                                                                                                    |                                                                                    |                                                                                                    |                                                                                                    |       |
| TOS DEL ESTUDIANTE                                                                                                    |                                                                                                    |                                                                                                 |                                                                                                    |                                                                                    |                                                                                                    |                                                                                                    |       |
| TOS DEL ESTUDIANTE                                                                                                    |                                                                                                    |                                                                                                 |                                                                                                    |                                                                                    |                                                                                                    |                                                                                                    |       |
| TOS DEL ESTUDIANTE                                                                                                    | RTANTE                                                                                                    | ator perconaler d                                                                               | e us estudiante que ud ling                                                                                                    | oca o modifica oa d                                                                | l riztoma rovietan valor d                                                                                | - Declaración Jurada, Por tal                                                                                                   |       |
| TOS DEL ESTUDIANTE<br>INFORMACION IMPOR<br>./a. Director/a o Persona<br>btivo, le solicitamos tengi                                                                          | RTANTE<br>I Autorizado: Los da<br>a a bien realizar est                                                                            | atos personales de<br>ta carga con la re:                                                       | e un estudiante que ud. ingr<br>sponsabilidad y los cuidados                                                                                                    | esa o modifica en e<br>pertinentes a fin d                                         | il sistema revisten valor di<br>e evitar errores que perjui                                               | e Declaración Jurada. Por tal<br>diquen posteriormente la cor                                                                   | recta |
| TOS DEL ESTUDIANTE<br>INFORMACION IMPOR<br>/a. Director/a o Persona<br>tivo, le solicitamos tengi<br>ualización de datos perso                                               | RTANTE<br>I Autorizado: Los da<br>a a bien realizar est<br>onales en el sistemi                                                    | atos personales d<br>ta carga con la re:<br>a. Por favor revise                                 | e un estudiante que ud. ingr<br>sponsabilidad y los cuidados<br>e la información ingresada a                                                                                                    | esa o modifica en e<br>pertinentes a fin d<br>ntes de guardar. M                   | il sistema revisten valor d<br>e evitar errores que perju<br>uchas gracias.                               | e Declaración Jurada. Por tal<br>diquen posteriormente la cor                                                                   | recta |
| TOS DEL ESTUDIANTE<br>INFORMACION IMPOR<br>./a. Director/a o Persona<br>otivo, le solicitamos tengi<br>ualización de datos perso                                             | RTANTE<br>I Autorizado: Los da<br>a a bien realizar est<br>onales en el sistema                                                    | atos personales d<br>ta carga con la re:<br>a. Por favor revise                                 | e un estudiante que ud. ingr<br>sponsabilidad y los cuidados<br>a la información ingresada a                                                                                                    | esa o modifica en e<br>pertinentes a fin d<br>ntes de guardar. M                   | I sistema revisten valor d<br>e evitar errores que perju<br>uchas gracias.                                | e Declaración Jurada. Por tal<br>diquen posteriormente la cor                                                                   | recta |
| TOS DEL ESTUDIANTE<br>INFORMACION IMPOR<br>./a. Director/a o Persona<br>tivo, le solicitamos tengi<br>sualización de datos perso<br>aualización de datos personales          | TANTE<br>I Autorizado: Los da<br>a a bien realizar est<br>onales en el sistem<br>A Domicilio                                       | atos personales di<br>ta carga con la rer<br>a. Por favor revise<br>& Contacto                  | e un estudiante que ud. ingr<br>sponsabilidad y los cuidados<br>e la información ingresada a<br>†† Vínculo familiar                                                                                                    | esa o modifica en e<br>pertinentes a fin d<br>ntes de guardar. M<br>d. Discapacida | il sistema revisten valor d<br>e evitar errores que perju<br>uchas gracias.<br>d                          | a Declaración Jurada. Por tal<br>diquen posteriormente la cor                                                                   | recta |
| TOS DEL ESTUDIANTE<br>INFORMACION IMPOR<br>./a. Director/a o Persona<br>btivo, le solicitamos tengi<br>sualización de datos perso<br>alización de datos personales           | RTANTE<br>I Autorizado: Los da<br>a a bien realizar est<br>onales en el sistem<br>de Domicilio                                     | atos personales d<br>ta carga con la rec<br>a. Por favor revise<br>Contacto                     | e un estudiante que ud. ingr<br>sponsabilidad y los cuidados<br>e la información ingresada a<br>the Vínculo familiar                                                                                                    | esa o modifica en e<br>pertinentes a fin d<br>ntes de guardar. M<br>c. Discapacida | il sistema revisten valor d<br>e evitar errores que perju<br>uchas gracias.<br>d                          | e Declaración Jurada. Por tal<br>diquen posteriormente la cor                                                                   | recta |
| TOS DEL ESTUDIANTE<br>INFORMACION IMPOR<br>./a. Director/a o Persona<br>otivo, le solicitamos tengi<br>uualización de datos perso<br>Datos personales                        | RTANTE<br>I Autorizado: Los da<br>a a bien realizar est<br>onales en el sistem<br>de Domicilio                                     | atos personales d<br>ta carga con la rer<br>a. Por favor revise<br>Contacto                     | e un estudiante que ud. ingr<br>sponsabilidad y los cuidados<br>e la información ingresada a<br>the vinculo familiar                                                                                                    | esa o modifica en e<br>pertinentes a fin d<br>ntes de guardar. M<br>c. Discapacida | il sistema revisten valor d<br>e evitar errores que perju<br>uchas gracias.<br>d                          | e Declaración Jurada. Por tal<br>diquen posteriormente la cor                                                                   | recta |
| TOS DEL ESTUDIANTE<br>INFORMACION IMPOR<br>./a. Director/a o Persona<br>otivo, le solicitamos tengi<br>ivalización de datos perso<br>Datos personales<br>* Tipo documento: D | RTANTE<br>I Autorizado: Los da<br>a a bien realizar est<br>onales en el sistem<br>de Domicilio                                     | atos personales d<br>ta carga con la rer<br>a. Por favor revise<br>Contacto<br>nal de Identidad | e un estudiante que ud. ingr<br>sponsabilidad y los cuidados<br>e la información ingresada a<br>the Vínculo familiar                                                                                                    | esa o modifica en e<br>pertinentes a fin d<br>ntes de guardar. M<br>               | el sistema revisten valor d<br>e evitar errores que perju<br>uchas gracias.<br>d<br>Los datos marcados co | e Declaración Jurada. Por tal<br>diquen posteriormente la cor<br>diquen posteriormente la cor<br>n asterisco (*) son obligatori | recta |
| TOS DEL ESTUDIANTE<br>INFORMACION IMPOR<br>./a. Director/a o Persona<br>otivo, le solicitamos tengi<br>ualización de datos perso<br>Datos personales<br>* Tipo documento:    | RTANTE<br>I Autorizado: Los da<br>a a bien realizar est<br>onales en el sistem:<br>A Domicilio<br>cocumento Nacion<br>Ej: 46853372 | atos personales d<br>ta carga con la rei<br>a. Por favor revise<br>Contacto<br>nal de Identidad | e un estudiante que ud. ingr<br>sponsabilidad y los cuidados<br>e la información ingresada a<br>tornación ingresada a<br>tornación ingresada a<br>tor | esa o modifica en e<br>pertinentes a fin d<br>ntes de guardar. M<br>& Discapacida  | el sistema revisten valor d<br>e evitar errores que perju<br>uchas gracias.<br>d<br>Los datos marcados co | e Declaración Jurada. Por tal<br>diquen posteriormente la cor<br>diquen posteriormente la cor<br>nasterisco (*) son obligatori  | os    |

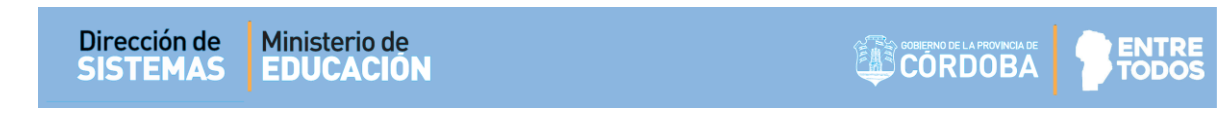

Al ingresar en la pestaña Vínculo Familiar, seleccionar Agregar Pariente y completar la información que se solicita y guardar.

| 🕯 Datos personales 🛛 🐗 Domicilio 📞 Contacto 🛉 Vínculo familiar 😓 Discapacidad |        |
|-------------------------------------------------------------------------------|--------|
|                                                                               |        |
| + Agregar Pariente                                                            |        |
| Tipo documento Nº documento Sexo Apellido Nombre Tipo Vínculo Eliminar        | + info |
| No hay datos disponibles en la tabla                                          |        |
|                                                                               |        |

A través de la acción "Listado de Estudiantes" en la opción "Editar datos Personales".

| LISTADO DE                            | ESTUDI#                                | NTES                         |                 |           |   |                         |                  | ¿NECESITA AYUDA?     |                 |
|---------------------------------------|----------------------------------------|------------------------------|-----------------|-----------|---|-------------------------|------------------|----------------------|-----------------|
| Buscar Estudi                         | ANTE                                   |                              |                 |           |   |                         |                  |                      |                 |
| Curso:<br>Número Documer<br>Apellido: | SEGU<br>Ej: 46<br>Ej: Br               | JNDO GRAD<br>584215<br>andan | 00 "MA " I •    |           |   |                         |                  |                      |                 |
| Q Buscar                              |                                        |                              |                 |           |   |                         |                  |                      |                 |
| 687196446 - F                         | ANES DE ES<br>PRIMARIA JOF<br>BÚSQUEDA | INADA SIMPLE                 | ESTABLECIMIENTO |           |   |                         |                  | e Imprimir Listado   |                 |
| Mostrar 10 🔻                          | entradas                               | 1                            |                 |           |   |                         | Buscar:          |                      |                 |
| Grado/Año<br>SEGUNDO<br>GRADO         | División                               | Turno<br>MAÑANA              | Nro. Documento  | Tipo Doc. | M | Apellido<br>FRANCESCOLI | ENZO             | Acciones             |                 |
| SEGUNDO<br>GRADO                      | MA                                     | MAÑANA                       | 11111111        | DNI       | F | ORTEGA                  | DORA VALERIA     | x 🛛 🎼 🖹              |                 |
| Mostrando 1 a 2                       | de 2 entra                             | das                          | _               | _         | _ | _                       | Primero Previo 1 | Próxime Últ Editar d | atos personales |

Secretaría de Gestión Administrativa Dirección de Sistemas (+54) (0351) 4462400 int. 3010/3011 Santa Rosa 751- 3er Piso Córdoba Capital - República Argentina.

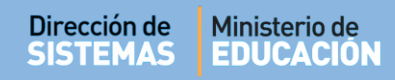

También se puede ingresar a través del Menú o desde el Botón de la Página Principal en "Gestionar Permisos Vínculo Familiar".

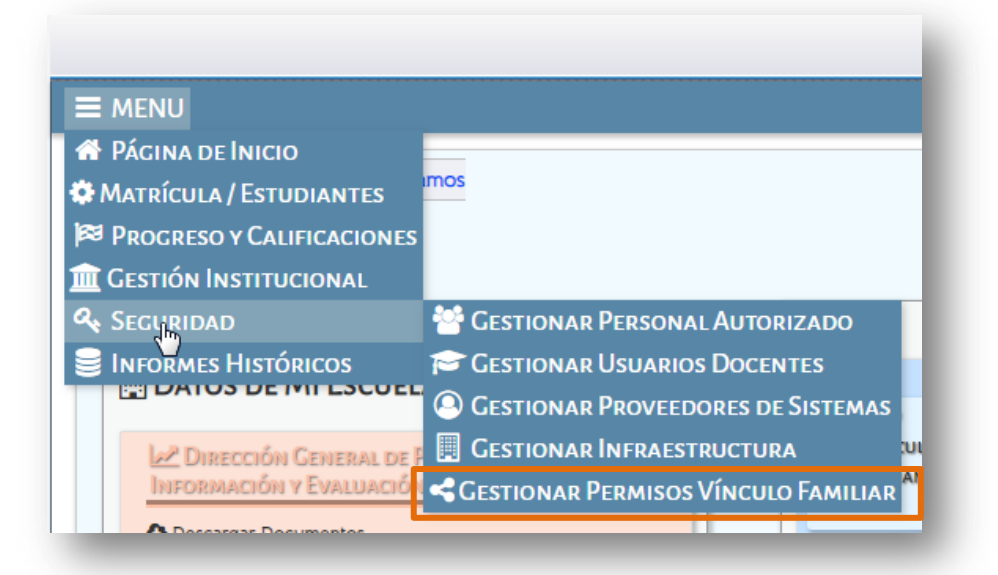

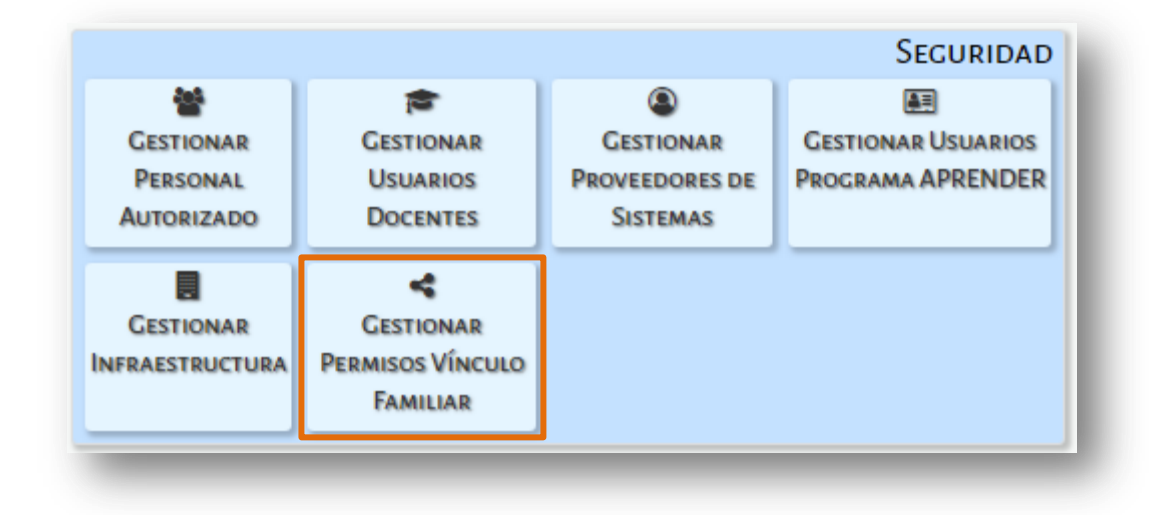

A continuación se muestra una pantalla como la siguiente:

| urso:      Iodos los Cursos       V         Número Documento:       Ej: 46584215         upellido:       Ej: Brandan         Q Buscar         - Detalle Planes de Estudio del Establecimiento         687196446 - PRIMARIA JORNADA SIMPLE         Resultados de Búsqueda |                                |
|----------------------------------------------------------------------------------------------------|--------------------------------|
| urso:      Iodos los Cursos       V         lúmero Documento:       Ej: 46584215         .pellido:       Ej: Brandan         Q Buscar         - DETALLE PLANES DE ESTUDIO DEL ESTABLECIMIENTO         687196446 - PRIMARIA JORNADA SIMPLE                                |                                |
| urso:Iodos los Cursos   úmero Documento: Ej: 46584215  bellido: Ej: Brandan    Buscar     DETALLE PLANES DE ESTUDIO DEL ESTABLECIMIENTO   687196446 - PRIMARIA JORNADA SIMPLE                                                                                            |                                |
| urso:Odds los Cursos▼  úmero Documento: Ej: 46584215  bellido: Ej: Brandan   Buscar   DETALLE PLANES DE ESTUDIO DEL ESTABLECIMIENTO                                                                                                    |                                |
| urso:Iodos los Cursos ▼<br>imero Documento: Ej: 46584215<br>pellido: Ej: Brandan                                                                                                    |                                |
| imero Documento: Ej: 46584215<br>Ej: Brandan                                                                                                    |                                |
| irso:odos los Cursos ▼<br>imero Documento: Ej: 46584215                                                                                                    |                                |
| Irso: Iodos los Cursos 🔻                                                                                                    |                                |
| To doo loo Comoo -                                                                                                    |                                |
| uscar Estudiante                                                                                                    |                                |
|                                                                                                    | ¿NECESITA AYUDA?<br>CLICK AQUI |
| Gestionar Permisos Vínculo Familiar                                                                                                    | ?                              |

#### 2. Buscar Estudiantes

Al ingresar, el Sistema muestra una serie de Filtros que permiten buscar un Estudiante en particular por Curso, Número de Documento o por Apellido.

| Buscar Estudiant      | E                |   |  |  |
|-----------------------|------------------|---|--|--|
| Curso:                | Todos los Cursos | • |  |  |
| Número Documento:     | Ej: 46584215     |   |  |  |
| Apellido:             | Ej: Brandan      |   |  |  |
| Apellido:<br>Q Buscar | Ej: Brandan      |   |  |  |

Si no ingresa datos y selecciona directamente el botón Q Buscar, el Sistema muestra toda la nómina de Estudiantes de la Escuela con inscripción en el Ciclo Lectivo Actual.

| Resultados de Búsqueda                                                                                                    | – Resultados de Búsqueda                                                      |
|----------------------------------------------------------------------------------------------------|-------------------------------------------------------------------------------|
| RESULTADOS DE BÚSQUEDA<br>R: Permiso de retiro del estudiante del<br>W: Permiso de acceso a MI ESCUELA DIGITAL<br>M: Permiso de acceso a BUHO desde la<br>M: Permiso de acceso a BUHO desde la | - Resultados de Búsqueda                                                      |
| w: Permiso de acceso a MI ESCUELA DIGITAL                                                                                                    | D: Dermiso de retiro del estudiante del M: Dermiso de assesso a PUHO desde la |
| R: Permiso de retiro del estudiante del<br>W: Permiso de acceso a MI ESCUELA DIGITAL<br>W: Permiso de acceso a BUHO desde la                                                                   |                                                                               |

3. Registrar Vínculo Familiar

Es posible hacerlo desde la opción 🝟 :

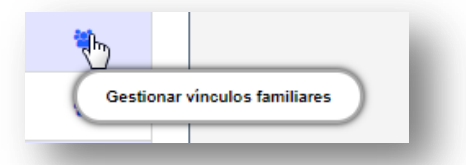

Al ingresar, se listan las personas vinculadas.

| Fec. Nacimiento   | N° Documento | Sexo | Apellido y Nombre        | Tipo Vínculo | Retiro                  | Web               | Móvil | Eliminar |
|-------------------|--------------|------|--------------------------|--------------|-------------------------|-------------------|-------|----------|
|                   |              |      | No hay datos disponibles | en la tabla  |                         |                   |       |          |
|                   |              |      | *                        | Est          | udiante :               | sin Vín           | culo  |          |
|                   |              |      | *                        | Est<br>Far   | udiante :<br>niliar Aso | sin Vín<br>ociado | culo  |          |
|                   |              |      |                          | Est<br>Far   | udiante :<br>niliar Ase | sin Vín<br>ociado | culo  |          |
| Número documento: | Ej: 4685314  | 4    |                          | Est<br>Far   | udiante :<br>niliar Aso | sin Vín<br>ociado | iculo |          |

En el ejemplo, el Estudiante no posee aún un Vínculo Familiar asociado, por lo que no hay información.

Secretaría de Gestión Administrativa Dirección de Sistemas (+54) (0351) 4462400 int. 3010/3011 Santa Rosa 751- 3er Piso Córdoba Capital - República Argentina.

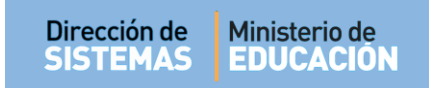

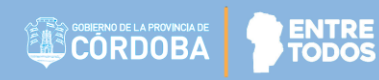

Para asociar un Vínculo Familiar, ingresar Número de documento, Sexo y seleccionar El Sistema muestra la persona que corresponde con los datos ingresados. Si es la correcta, seleccionarla.

| Número docur      | mento:        |          |            |         |             |
|-------------------|---------------|----------|------------|---------|-------------|
| Sexo:             | FEME          | NINO     | •          |         |             |
| O Buscar          |               |          |            |         |             |
| Q Duscal          |               |          |            |         |             |
| Fipo<br>documento | Nro documento | Sexo     | Apellido   | Nombres | Seleccionar |
|                   |               | FEMENINO | PALESTRINI | MARIELA | R           |
| DNI               |               |          |            |         |             |

Indicar el tipo de Vínculo según corresponda y luego tildar los casilleros de los permisos que se deseen otorgar (Ver punto 4 de este tutorial):

| Tipo<br>documento | Nro documento | Sexo              | Apellido               | Nombres                 | Seleccionar |
|-------------------|---------------|-------------------|------------------------|-------------------------|-------------|
| DNI               | 18600498      | FEMENINO          | SALINELLI              | SANDRA                  |             |
| – Datos de P      | ARIENTE       |                   |                        |                         |             |
| Apellido:         | SALIN         | ELLI              |                        |                         |             |
| Nombre:           | SAND          | RA                |                        |                         |             |
| Sexo:             | FEME          | ENINO             |                        |                         |             |
| Tipo Docume       | nto: Docu     | mento Nacion      | al de Identidad 🔻      |                         |             |
| Número Docu       | umento: 18600 | 498               |                        |                         |             |
| CUIL:             | 27186         | 004987            |                        | Seleccione un vínculo 🔻 |             |
| País Origen:      | Argei         | ntina             | T                      | Seleccione un vinculo   |             |
| Teléfono:         | Ej: 46        | 94277             |                        | CONYUGE                 |             |
| Tipo Vínculo:     | Sel           | eccione un vín    | culo T                 | HERMANO/A               |             |
|                   | Ej: U         | na observaci      | ón                     | OTROS FAMILIARES        |             |
|                   |               |                   |                        | OTROS NO FAMILIARES     |             |
|                   |               |                   |                        | TIO/A                   |             |
| Observacione      | PS:           |                   | //                     |                         |             |
| Permisos a as     | ignar Ret     | iro del estudiant | e del establecimiento: |                         |             |
|                   | Acc           | eso a MI ESCUEL   | A DIGITAL              |                         |             |
|                   | Acc           | eso a BUHO deso   | e la aplicación móvil  |                         |             |
| + Agregar Pa      | ariente       |                   |                        |                         |             |

#### Secretaría de Gestión Administrativa Dirección de Sistemas

(+54) (0351) 4462400 int. 3010/3011 Santa Rosa 751- 3er Piso Córdoba Capital - República Argentina. Al seleccionar **Agregar pariente**, el Sistema registra el Vínculo Familiar y lo muestra en la parte superior.

Una vez seleccionado el vínculo se debe hacer clic en para que el sistema registre el vínculo.

Deberá ver una pantalla como la siguiente si el vínculo fue agregado correctamente.

| /ínculos Familiares Asociados           |  |
|-----------------------------------------|--|
| ARRIOS, MARIA (Nro documento: 22222222) |  |
| Se guardaron los cambios correctamente. |  |

Es posible adicionar tantos vínculos familiares como sea necesario siguiendo el procedimiento detallado en este punto.

#### 4. Permisos otorgables

Actualmente es posible otorgar tres tipos de permisos:

- **R** : Permiso de Retiro del Estudiante del Establecimiento
- W: Permiso de Acceso a MI ESCUELA DIGITAL
- M: Permiso de acceso a BUHO desde la aplicación móvil.

#### \*MI ESCUELA DIGITAL

Es una nueva herramienta web desarrollada por la Dirección de Sistemas del Ministerio de Educación de la Provincia de Córdoba que permite el registro y seguimiento del desempeño académico de los Estudiantes del Sistema Educativo de la Provincia.

Ofrece de manera práctica información en dispositivos de acceso cotidiano que busca ampliar los canales de comunicación entre la Escuela y su Comunidad.

Se podrá acceder desde el siguiente enlace: http://miescueladigital.cba.gov.ar.

\*Este servicio aún no se encuentra habilitado, cuando esto suceda, el Vínculo Familiar que tenga otorgado el permiso de acceso podrá ingresar a sus funcionalidades.

#### \*BUHO

Búho es una aplicación desarrollada para teléfonos móviles en la cual los tutores pueden acceder a información del Estudiante. Por ejemplo: Ver Notas, Inasistencias, Conducta o Desempeño. Para ingresar a la aplicación, el usuario deberá estar registrado en Ciudadano Digital (Nivel 1) y haber sido autorizado por el Director de la Escuela a la que asiste el Estudiante. La aplicación se puede bajar a través de Play Store. (Funciona con Android 4.2 en adelante.)

\*Este servicio aún no se encuentra habilitado, cuando esto suceda, el Vínculo Familiar que tenga otorgado el permiso de acceso podrá ingresar a sus funcionalidades.

#### 5. Otorgar permisos a un Vínculo Familiar ya registrado

Si el Vínculo Familiar se encuentra registrado en el Sistema al ingresar a "Gestionar Permisos Vínculo Familiar", solamente deberá tildar los casilleros que correspondan al permiso que desee otorgar.

Si selecciona el casillero de la columna "**Todos**" otorgará de una vez los tres permisos al Vínculo Familiar.

| R: Permi   | iso de ref<br>estab | ueua<br>tiro del estudiante d<br>lecimiento | el W: Permiso de acceso a MI ESCUELA DIGITAL | M: Permi | so de acceso a BUH<br>aplicación móvil | D desde la |
|------------|---------------------|---------------------------------------------|----------------------------------------------|----------|----------------------------------------|------------|
| Mostrar 50 | ▼ entra             | das                                         |                                              |          | Buscar:                                |            |
| Iro. Doc.  | Sexo                | Estudiante                                  | Vínculos Familiares Asignados                | Todos    | Permisos                               | Acciones   |
|            | F                   | MEDINA MARIA<br>CELESTE                     | - CUCCHI VERONICA (CONYUGE)                  |          | R W M                                  | *          |
|            | F                   | PIZARRO ANA<br>MICKAELA                     | - MOLINAS RODRIGO (PADRE/MADRE)              |          | R W M                                  | 쓭          |
|            | м                   | BENAVIDEZ SAUL                              | - MOLLER SAUL (TIO/A)                        |          | R W M                                  |            |

6. Eliminar un Vínculo Familiar Asociado

Dirección de

Ministerio de

Otra de las Acciones que se puede realizar es la de eliminar un Vínculo Familiar Asociado.

| R: Permiso de retiro del estudiante del<br>establecimiento<br>Mostrar 50 V entradas |           |                  | W: Permiso de acceso a MI ESCUELA DIGITAL | M: Permiso de acceso a BUHO desde la<br>aplicación móvil |       |      |      |     |               |
|-------------------------------------------------------------------------------------|-----------|------------------|-------------------------------------------|----------------------------------------------------------|-------|------|------|-----|---------------|
|                                                                                     |           |                  |                                           | Buscar:                                                  |       |      |      |     |               |
| Nro. Doc.                                                                           | Sexo      | Estudiante       | Vínculos Familiares Asignados             | -                                                        | Todos | R    | w    | М   | Acciones      |
| 45464748                                                                            | F         | LUDUEÑA AGUSTINA | - PALERMO MARIA MARTA (PADRE/MADRE)       |                                                          |       |      |      |     | *             |
| Mostrando 1 a                                                                       | 1 de 1 er | ntradas          |                                           | Prir                                                     | mero  | Prev | io 1 | Pró | iximo (Gestio |

Para hacerlo, deberá hacer clic en la opción "Gestionar vínculos familiares" identificada con este

ícono 📕 , aparecerá la siguiente pantalla:

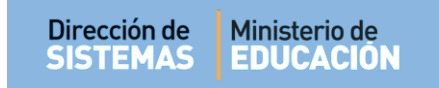

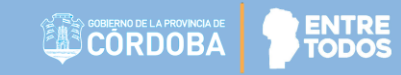

| R: Permi           | so de retiro (<br>establecir | del estudia<br>niento | nte del           | W: Permiso de acceso a MI ES<br>DIGITAL | niso de acceso a MI ESCUELA M: Permis<br>DIGITAL |         |    | o de acceso a BUHO desde la<br>aplicación móvil |    |          |  |  |  |
|--------------------|------------------------------|-----------------------|-------------------|-----------------------------------------|--------------------------------------------------|---------|----|-------------------------------------------------|----|----------|--|--|--|
| Fec.<br>Nacimiento | N°<br>Documento              | Sexo                  | Apellido y Nombre |                                         | Tipo                                             | Vínculo | R  | w                                               | м  | Eliminar |  |  |  |
| 19-JUN-68          | 20356830                     | FEMENINO              | PALERM            | D MARIA MARTA                           | PADR                                             | E/MADRE | No | No                                              | No | ×        |  |  |  |

Por último deberá hacer clic en la cruz para eliminar el Vínculo Familar Asociado.

## **FIN DEL TUTORIAL**

HHH